+43 (0) 4232 37337 - 0

office@geo-line.at www.geo-line.at

### **Browser Cache löschen**

PC Benutzer

# 🕹 Mozilla Firefox

- 1. Rechts oben das Menüsymbol anclicken
- 2. "Einstellungen" anclicken

Im darauf öffnenden Fenster wählen Sie den

Eintrag "Datenschutz & Sicherheit"

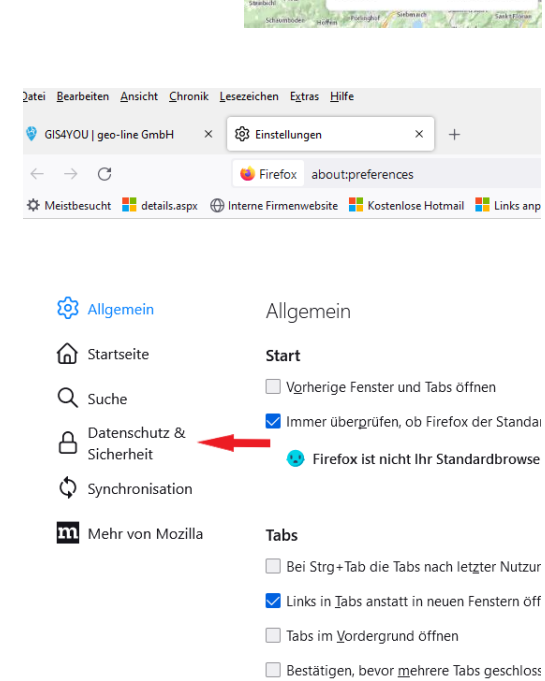

Bestatigen, bevor mentere labs geschloss

Tab-Vorschauen in der Windows-Tas<u>k</u>leist

Sprache und Erscheinungsbild Volksbank Kärnten eG | IBAN AT02 4213 05033840 0000 BIC VBOEATWWKLA

geo-line Datenverarbeitungs- und Handelsgesellschaft m.b.H. FN117849h Landesgericht Klagenfurt DVR: 0894982 | UID: ATU41339100

### 02.08.2022

Neues Fenste

Lesezeicher Chronik

Downloads

Drucken.

Seite speich

Zoom Einstellunger Weitere Werk Hilfe

Beender

In Seite suchen.

Neues privates Fenste

Add-ons und Themes

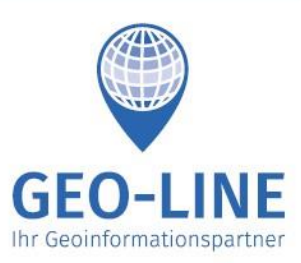

Strg+T

Strg+N

halt+P

>

Strg+J

chalt+A

Strg+P

Strg+S

Strg+F

>

chalt+Q

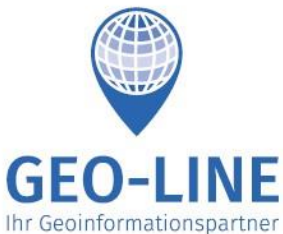

+43 (0) 4232 37337 - 0

office@geo-line.at www.geo-line.at

## Wählen Sie die Schaltfläche "Daten entfernen"

Cookies und Website-Daten

7unannsdaten und Passwörter

Die gespeicherten Cookies, Website-Daten und der Cache belegen derzeit 566 MB Speicherplatz. Weitere Informationen

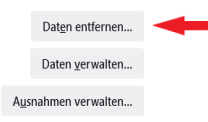

Cookies und Website-Daten beim Beenden von Firefox löschen

## Im darauf folgenden Fenster wählen Sie nur die Checkbox für "Zwischengespeicherte Webinhalte/Cache (x MB)"

wienr von wiozilia

| Daten löschen                                                                                                    | 2              |
|----------------------------------------------------------------------------------------------------|----------------|
| Das Leeren von durch Firefox gespeicherten Cookies und Website-Daten meldet Sie eventuell von Web:<br>und entfernt lokal zwischengespeicherte Webinhalte (Cache). Ihre Zugangsdaten bleiben beim Leeren d<br>Caches erhalten. | sites ab<br>es |
| Cookies und Website-Daten (424 KB)<br>Sie werden eventuell von Websites abgemeldet und müssen sich erneut mit den Zugangsdaten<br>anmelden.                                                                                   |                |
| ✓ <u>Z</u> wischengespeicherte Webinhalte/Cache (565 MB)                                                                                                    |                |
| Webseiten müssen Grafiken und Daten neu laden.                                                                                                    |                |
| Leeren Abbr                                                                                                    | echen          |
|                                                                                                    |                |

Auf die Schaltfläche "Leeren" cklicken. Der Cache ist nun gelöscht. Firefox beenden und neu starten, gis4you laden.

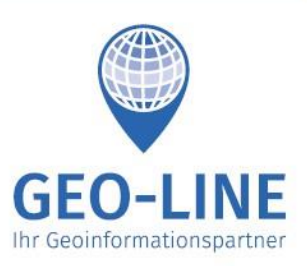

+43 (0) 4232 37337 - 0

office@geo-line.at www.geo-line.at

### 孯 Google Chrome

- 1. Rechts oben das Menüsymbol anclicken
- 2. "Einstellungen" anclicken

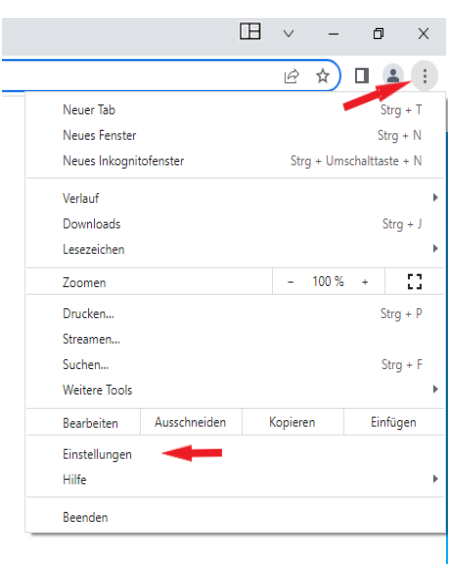

Im darauf öffnenden Fenster wählen Sie den Eintrag "Datenschutz und Sicherheit"

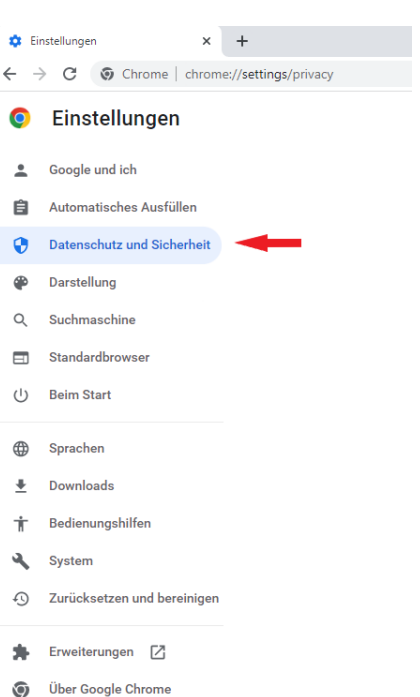

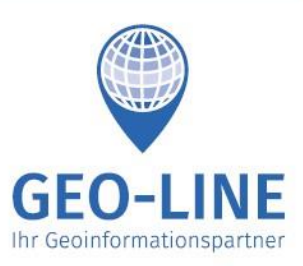

+43 (0) 4232 37337 - 0

office@geo-line.at www.geo-line.at

Den Reiter "Grundlegend" wählen. Bei "Zeitraum" den Eintrag "Gesamte Zeit" auswählen.

Nur die Checkbox " Bilder und Dateien im Cache" auswählen.

Auf die Schaltfläche "Daten löschen" clicken.

Der Cache ist nun gelöscht. Chrome beenden und neu starten, gis4you laden.

| Browserd                                      | laten löschen<br>Grundlegend                                                                                                    | Erweitert                                                 |
|-----------------------------------------------|----------------------------------------------------------------------------------------------------|-----------------------------------------------------------|
| Zeitraum Brov Lösc Cool Du v Bilde Freig näch | Gesamte Zeit<br>Letzte Stunde<br>Letzte 24 Stunden<br>Letzte 24 Stunden<br>Letzte 4 Wochen<br>Gesamte Zeit<br>Nes und andere websitedaten<br>virst von den meisten Websites a<br>er und Dateien im Cache<br>gabe von 110 MB Speicherplatz.<br>Isten Öffnen eventuell langsame | abgemeldet.<br>Manche Websites werden beim<br>ar geladen. |
| e<br>Browsnig (act                            |                                                                                                    | Abbrechen Daten löschen                                   |

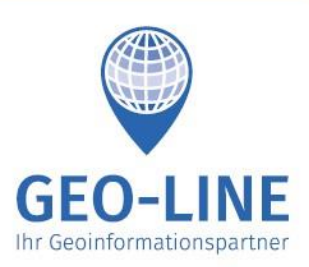

+43 (0) 4232 37337 - 0

office@geo-line.at www.geo-line.at

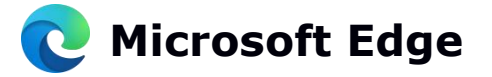

- 1. Rechts oben das Menüsymbol anclicken
- 2. "Einstellungen" anclicken

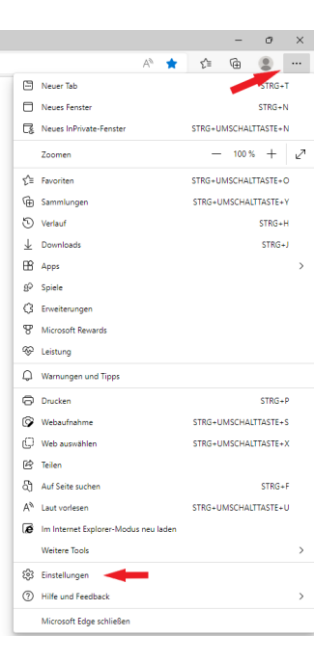

#### Im darauf öffnenden Fenster wählen Sie den Eintrag "Datenschutz Suche und Dienste"

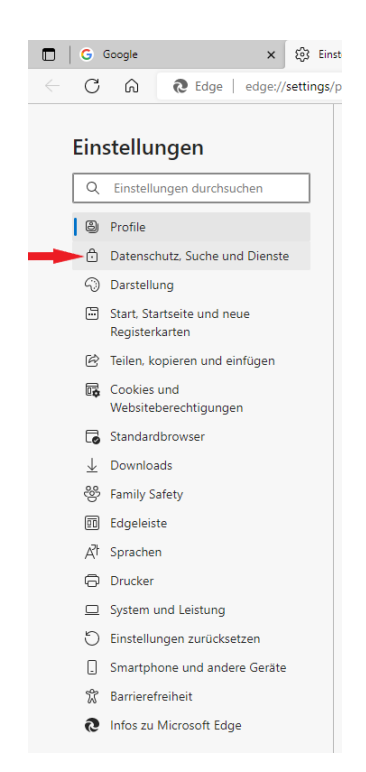

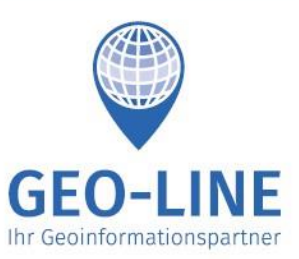

+43 (0) 4232 37337 - 0

office@geo-line.at www.geo-line.at

#### Clicken Sie auf die Schaltfläche "Zu löschende Elemente auswählen"

#### Browserdaten löschen

Hierzu zählen Verlauf, Kennwörter, Cookies und mehr. Nur Daten aus diesem Profil werden gelöscht. Verwalten Sie Ihre Daten.

| Browserdaten jetzt löschen                                            | Zu löschende Elen | nente auswählen |
|-----------------------------------------------------------------------|-------------------|-----------------|
| Wählen Sie aus, was beim Schließen des Browsers gelöscht werden soll. |                   | >               |

Bei Zeitbereich "Gesamte Zeit" auswählen.

Nur die Checkbox "Zwischengespeicherte Bilder und Dateien" auswählen.

Auf die Schaltfläche "Jetzt löschen" clicken.

Der Cache ist nun gelöscht. Edge beenden und neu starten, gis4you laden.

| leitbereich                                                                                                    |                                                                                                    |
|----------------------------------------------------------------------------------------------------|----------------------------------------------------------------------------------------------------|
| Gesamte Zeit                                                                                                    |                                                                                                    |
| Browserverlauf<br>6.623 Elemente. Enthält auto<br>in der Adressleiste.                                                                                                | omatische Vervollständigungen                                                                                                    |
| Downloadverlauf<br>257 Elemente                                                                                                    |                                                                                                    |
| Cookies und andere We<br>Von 1.683 Sites. Meldet Sie                                                                                                    | e <b>bsitedaten</b><br>von den meisten Sites ab.                                                                                         |
| Zwischengespeicherte I<br>Es werden weniger als 325 M                                                                                                    | Bilder und Dateien<br>MB freigegeben. Einige                                                                                             |
| rowserdaten für Internet Explor                                                                                                    | er-Modus löschen                                                                                                    |
| ynchronisierung ist deaktiviert. V<br>ktivieren, werden diese Daten au<br>jelöscht, die sich bei alfred jessen<br>laben. Um Browserdaten nur von<br><u>ibmelden</u> . | Venn Sie die Synchronisierung<br>f allen synchronisierten Geräten<br>nig@geo-line.at angemeldet<br>diesem Gerät zu löschen, <u>zuers</u> |
| letzt löschen                                                                                                    | Abbrechen                                                                                                    |